## ※ PDF に変換する方法 ※

もろもろの**"たより"**は、多く**一太郎**又は **Word** で作成されています。これを PDF 変換するには、 当該ファイルを開き、<u>個人情報保護の視点からの確認</u>からはじめます。

ツールバーの【ファイル】-->【印刷】をクリックすると、次図が表示されます。

次図では、赤枠「プリンター名」の右端をクリックして、「IkinariPDF Driver」を選び、「印刷範囲」 の終了ページを指定します。次図の状態ではデータのあるページ全体になり不要なページも含まれます。

|                                                                                                    | 一太郎の場合                                                                                                    | 印刷                                                                                                    | _ |  |  |  |  |  |
|----------------------------------------------------------------------------------------------------|----------------------------------------------------------------------------------------------------|----------------------------------------------------------------------------------------------------|---|--|--|--|--|--|
| 設定                                                                                                    |                                                                                                    |                                                                                                    |   |  |  |  |  |  |
| -7929                                                                                                    |                                                                                                    |                                                                                                    |   |  |  |  |  |  |
| フリンタ名(N)                                                                                                    | EP-803A(ネットワーク)                                                                                                    |                                                                                                    |   |  |  |  |  |  |
| 種類: EPSO<br>場所: EP931                                                                                                    | Adobe PDF<br>EP-803A(ネットワーク)<br>EPSON937FAB (EP-803A)<br>Fax                                                                | への出力(L)                                                                                                    |   |  |  |  |  |  |
| 範囲<br>印刷範囲(M)                                                                                                    | kinariPDF Driver<br>Microsoft XPS Document Wr<br>PrimoPDF<br>Send To OneNote 2013                                           | iter                                                                                                    | T |  |  |  |  |  |
| 開始ページ(S)                                                                                                    | 1 🔄 頁( 1                                                                                                    | ~ 10000) b & to to to to                                                                                                    |   |  |  |  |  |  |
| 終了ページ(E)                                                                                                    | 10000 🔃 頁 📜 🛀                                                                                                    | 10000) 通常 拡大縮小 ポスター レイアウト 冊子 トンボ                                                                                                    |   |  |  |  |  |  |
| ページ指定(R)                                                                                                    |                                                                                                    |                                                                                                    |   |  |  |  |  |  |
| ※1,3,6 や 4-1                                                                                                    | ※1.3.6 や 4-8のようにペーシを指定できます。 印刷する終わりページを指定しましょう                                                                              |                                                                                                    |   |  |  |  |  |  |
| 音移数(B)                                                                                                    | 1 😫 部( 14                                                                                                    | ~ 99 日紙や不要なヘーンを除くためです                                                                                                    |   |  |  |  |  |  |
| ■部単位で日                                                                                                    | D刷(D) 112                                                                                                    | ● 出力用級に合わせる(F)<br>● 任意倍率(W)                                                                                                    |   |  |  |  |  |  |
| ジ番号付け                                                                                                    | bo(A)                                                                                                    |                                                                                                    |   |  |  |  |  |  |
| <u></u>                                                                                                    | - <b>ウを付ける(C)</b> 位置(I) 2                                                                                                   | 左 🗸 ( 6~ 329)                                                                                                    | _ |  |  |  |  |  |
| 差达ファイル名: 設                                                                                                    | 定されていません                                                                                                    | OK キャンセル ヘルフペH)                                                                                                    |   |  |  |  |  |  |
|                                                                                                    |                                                                                                    |                                                                                                    |   |  |  |  |  |  |
| 印刷                                                                                                    | Word の場合                                                                                                    | 8                                                                                                    | x |  |  |  |  |  |
| 印刷                                                                                                    | Word の場合                                                                                                    | <u>ହ</u> 🗾                                                                                                    | x |  |  |  |  |  |
| 印刷<br>ブリンタ<br>ブリンタ(N):                                                                                                    | Word の場合                                                                                                    | -/)                                                                                                    | x |  |  |  |  |  |
| 印刷<br>プリンタ<br>プリンタ名(N):<br>状態:                                                                                                    | Word の場合                                                                                                    | -り) プロパティ(P)                                                                                                    | x |  |  |  |  |  |
| 印刷<br>プリンタ<br>プリンタ名(N):<br>状態:<br>種類:                                                                                                    | Word の場合<br>とP-803A(ネットワー<br>るので、<br>Adobe PDF                                                                              | -b)<br>プロパティ(P)<br>プリンタの検索(D)…<br>同コーく(4.6.111-12(1))                                                                                                    | x |  |  |  |  |  |
| 印刷<br>プリンタ<br>プリンタ名(N):<br>状態:<br>種類:<br>場所:<br>ついいし、                                                                                                    | Word の場合<br>EP-803A(ネットワー<br>Adobe PDF                                                                                      | -ク) プロパティ(P)<br>プリンタの検索(D)…<br>ファイルへ出力(L)<br>二 手差し両面印刷()                                                                                                    | × |  |  |  |  |  |
| 印刷<br>プリンタ<br>プリンタ名(N):<br>状態:<br>種類:<br>場所:<br>コメント:<br>E0月19年日                                                                                                    | Word の場合<br>EP-803A(ネットワー<br>Adobe PDF<br>EP-803A(ネットワー                                                                     | -b)<br>プロパティ(P)<br>プリンタの検索(D)…<br>ファイルへ出力(L)<br>手差し両面印刷(2)                                                                                                    | × |  |  |  |  |  |
| 印刷<br>プリンタ<br>プリンタ名(N):<br>状態:<br>種類:<br>場所:<br>コメント:<br>印刷範囲<br>のすべて(A)                                                                                                    | Word の場合<br>EP-803A(ネットワー<br>Adobe PDF<br>EP-803A(ネットワー                                                                     | -り)<br>プロパティ(P)<br>プリンタの検索(D)…<br>ファイルへ出力(L)<br>手差し両面印刷(2)<br>校に、これは入っていません                                                                                                    | × |  |  |  |  |  |
| 印刷<br>プリンタ<br>プリンタ名(N):<br>状態:<br>種類:<br>場所:<br>コメント:<br>印刷範囲<br>● すべて(A)<br>● 現在のペー                                                                                                    | Word の場合<br>EP-803A(ネットワー<br>Adobe PDF<br>EP-803A(ネットワー<br>ど<br>EPSON EP-8<br>Ik                                            | -り)<br>フロパティ(P)<br>フリンタの検索(D)…<br>ファイルへ出力(L)<br>手差し両面印刷()<br>に<br>前ariPDF Driver を選びましょう                                                                                                    | × |  |  |  |  |  |
| <ul> <li>印刷</li> <li>プリンタ</li> <li>プリンタ名(N):</li> <li>ブリンタ名(N):</li> <li>状態:</li> <li>種類:</li> <li>場所:</li> <li>コメント:</li> <li>印刷範囲</li> <li>すべて(A)</li> <li>現在のペー</li> <li>ページ指定</li> </ul>                                                                                                    | Word の場合<br>EP-803A(ネットワー<br>Adobe PDF<br>EP-803A(ネットワー<br>EPSON EP-8<br>Ik<br>EPSON937EAB (E                               | -ク)<br>プロパティ(P)<br>プリンタの検索(D)…<br>ファイルへ出力(L)<br>手差し両面印刷(2)<br>を校に、これは入っていません<br>cinariPDF Driver を選びましょう<br>EP-803A)                                                                                                    | × |  |  |  |  |  |
| <ul> <li>印刷</li> <li>プリンタ</li> <li>プリンタ名(N):</li> <li>状態:</li> <li>種類:</li> <li>場所:</li> <li>コメント:</li> <li>印刷範囲</li> <li>すべて(A)</li> <li>現在のペー</li> <li>ページ指定:</li> <li>1,36001</li> </ul>                                                                                                    | Word の場合<br>EP-803A(ネットワー<br>Adobe PDF<br>EP-803A(ネットワー<br>EPSON EP-6<br>EPSON937FAB (E                                     | -ク)<br>フロパティ(P)<br>フリンタの検索(D)…<br>ファイルへ出力(L)<br>手差し両面目印刷(2)<br>EP-803A)<br>EP-803A)                                                                                                    | × |  |  |  |  |  |
| <ul> <li>印刷</li> <li>プリンタ</li> <li>プリンタ名(N):</li> <li>ブリンタ名(N):</li> <li>状態:</li> <li>種類:</li> <li>場所:</li> <li>コメント:</li> <li>印刷範囲</li> <li>すべて(A)</li> <li>現在のペー</li> <li>ページ指定</li> <li>1,3,6,0,1</li> <li>定するか、5</li> <li>ださい。p1s</li> </ul>                                                                         | Word の場合<br>EP-803A(ネットワ・<br>Adobe PDF<br>EP-803A(ネットワ・<br>デ<br>EPSON EP-8<br>Ik<br>EPSON937FAB (E<br>Microson EP)          | -ク)<br>フロパティ(P)<br>フリンタの検索(D)…<br>ファイルへ出力(L)<br>手差し両面印刷(2)<br>EP-803A)<br>副する終わりページを指定しましょう                                                                                                    | × |  |  |  |  |  |
| <ul> <li>印刷</li> <li>プリンタ</li> <li>プリンタ名(N):</li> <li>プリンタ名(N):</li> <li>状態:</li> <li>種類:</li> <li>場所:</li> <li>コメント:</li> <li>印刷範囲</li> <li>すべて(A)</li> <li>現在のペー</li> <li>ページ指定:</li> <li>1,3,6,0,1</li> <li>たさい。p1s</li> <li>ページとセク</li> </ul>                                                                        | Word の場合<br>EP-803A(ネットワー<br>Adobe PDF<br>EP-803A(ネットワー<br>EPSON EP-8<br>EPSON EP-8<br>Microson F[1]                        | -ク)<br>プロパティ(P)<br>プリンタの検索(D)<br>ファイルへ出力(L)<br>手差し両面印刷(2)<br>手差し両面印刷(2)<br>日<br>日<br>日<br>日<br>日<br>日<br>日<br>日<br>日<br>日<br>日<br>日<br>日                                                                                             | × |  |  |  |  |  |
| <ul> <li>印刷</li> <li>ブリンタ</li> <li>ブリンタ名(N):</li> <li>状態:</li> <li>種類:</li> <li>場所:</li> <li>コメント:</li> <li>印刷範囲</li> <li>すべて(A)</li> <li>現在のペー</li> <li>ページ指定</li> <li>1,3,6-01</li> <li>定するか、5<br/>だざい。p1s</li> <li>でジとセク</li> <li>印刷対象(W):</li> <li>文</li> </ul>                                                      | Word の場合<br>EP-803A(ネットワー<br>Adobe PDF<br>EP-803A(ネットワー<br>EPSON EP-6<br>ドロー<br>Microson FID<br>に書                          | -ク)<br>フロパティ(P)<br>フリンタの検索(D)…<br>ファイルへ出力(L)<br>手差し両面印刷(2)<br>単本たりのページを指定しましょう<br>現在のページ又は 1, 2 等                                                                                                    | × |  |  |  |  |  |
| <ul> <li>印刷</li> <li>プリンタ</li> <li>プリンタ名(N):</li> <li>プリンタ名(N):</li> <li>状態:</li> <li>種類所:</li> <li>コメント:</li> <li>印刷範囲</li> <li>すべて(A)</li> <li>現在のペー</li> <li>パージ指定:</li> <li>1,3,6 の上</li> <li>たざい。p1s</li> <li>ページとセン</li> <li>印刷対象(W):</li> <li>文</li> <li>印刷指定(B):</li> <li>す</li> </ul>                           | Word の場合<br>EP-803A(ネットワー<br>Adobe PDF<br>EP-803A(ネットワー<br>EPSON EP-8<br>EPSON937FAB (E<br>Microson FI)<br>たま<br>たべてのページ    | <ul> <li>-ク)</li> <li>プロパティ(P)</li> <li>プリンタの検索(D)</li> <li>ファイルへ出力(L)</li> <li>手差し両面印刷(2)</li> <li>手差し両面印刷(2)</li> <li>印刷(T)</li> <li>1 枚あたりのページ数(出):</li> <li>1 ページ</li> <li>用紙サイズの指定(Z):</li> <li>倍率指定なし</li> </ul>               | × |  |  |  |  |  |
| <ul> <li>印刷</li> <li>プリンタ</li> <li>プリンタ名(N):</li> <li>ズリンタ名(N):</li> <li>状態:</li> <li>種類:</li> <li>場所:</li> <li>コメント:</li> <li>印刷範囲</li> <li>すべて(A)</li> <li>現在のペー</li> <li>パージ指定</li> <li>1,3,6の上</li> <li>定するか、5</li> <li>だざい。p1s</li> <li>ページとセン</li> <li>印刷対象(W):</li> <li>文</li> <li>印刷指定(E):</li> <li>す</li> </ul> | Word の場合<br>EP-803A(ネットワー<br>Adobe PDF<br>EP-803A(ネットワー<br>EPSON EP-6<br>EPSON937FAB (E<br>Microson FID)<br>た書<br>****てのページ | <ul> <li>-ク)</li> <li>プロパティ(P)</li> <li>プリンタの検索(D)</li> <li>ファイルへ出力(L)</li> <li>手差し両面印刷(2)</li> <li>手差し両面印刷(D)</li> <li>副する終わりページを指定しましょう<br/>現在のページ又は1,2 等</li> <li>1 枚あたりのページ数(H):</li> <li>1 ページ</li> <li>用紙サイズの指定(Z):</li> </ul> |   |  |  |  |  |  |
| <ul> <li>印刷</li> <li>ブリンタ</li> <li>ブリンタ名(N):</li> <li>状態:</li> <li>種類所:</li> <li>コメント:</li> <li>印刷範囲</li> <li>すべて(A)</li> <li>現在のペー</li> <li>パージ指定</li> <li>1,3,6,0,1</li> <li>ださい。p1s</li> <li>ページとセン</li> <li>印刷対象(W):</li> <li>文</li> <li>印刷指定(B):</li> <li>オブション(0)</li> </ul>                                       | Word の場合<br>EP-803A(ネットワー<br>Adobe PDF<br>EP-803A(ネットワー<br>EPSON EP-8<br>EPSON937FAB (E<br>Microson FI)<br>注書               | -ク)<br>-ク)<br>フロパティ(P)<br>フリンタの検索(D)<br>ファイルへ出力(L)<br>手差し両面印刷(2)<br>手差し両面印刷(2)<br>手差し両面印刷(2)<br>日本あたりページを指定しましょう<br>現在のページ又は1,2等<br>1枚あたりのページ数(L):<br>用紙サイズの指定(Z):<br>(日本指定なし<br>のK<br>キャンセノ                                         |   |  |  |  |  |  |

PDF 変換 1/3

前ページで、プリンター名を IkinariPDF Driver, 印刷範囲の終りを指定してOKをクリックすると 作成するPDFの保存場所の指定に移ります。保存場所は、各校事前に設置しましょう。 一太郎の場合は、

| 名前を付けて保存(IkinariPDF Driver) ×       |                                    |              |                                          |                                |  |  |  |  |
|-------------------------------------|------------------------------------|--------------|------------------------------------------|--------------------------------|--|--|--|--|
| 保存する場所(1):                          | 5nen                               |              | + 🗈 💣 🗉                                  |                                |  |  |  |  |
| Ca.                                 | 名前                                 | ·            | 更新日時                                     | 種類 ^                           |  |  |  |  |
| 最近表示した場所                            | 5nen12-09.pdf                      | ここは、次ページで説明  | 2012/09/03 20:<br>2012/10/03 3:2         | 10 Adobe Acro<br>20 Adobe Acro |  |  |  |  |
|                                     | 5nen12-11.pdf                      |              | 2012/11/03 13:                           | 55 Adobe Acro                  |  |  |  |  |
| デスクトップ                              | 2 5nen12-12.pdf<br>5nen13-01.pdf   |              | 2012/12/04 8:0<br>2013/01/09 8:0         | 9 Adobe Acro<br>1 Adobe Acro   |  |  |  |  |
| ライブラリ                               | 🔁 5nen13-02.pdf<br>🔁 5nen13-03.pdf | 佐武士スファノルのな   | 2013/02/23 8:2<br>, <sub>チント</sub> 7 13: | 27 Adobe Acro<br>18 Adobe Acro |  |  |  |  |
| עב<br>-ארביי<br>גרשינב              | 🔁 5nen13-04.pdf<br>🔁 5nen13-05.pdf | 00だより0月      | <sup>1 1/1/14</sup> 9 9:3<br>号 1 7:4     | Adobe Acro<br>Adobe Acro       |  |  |  |  |
|                                     | 5nen13-06.pdf                      | のように日本語にしま   | しょう 17:1<br>36:5                         | 2 Adobe Acro                   |  |  |  |  |
| ネットワーク                              | 15non13-00 ndf<br>∢                |              | 2013/08/31 6.2                           | Δdoha Δcri ¥                   |  |  |  |  |
|                                     | ファイル名(N): 2                        | nen.9gatupdf | •                                        | 保存(S)                          |  |  |  |  |
| ファイルの種類(T): PDF ファイル (*pdf) ▼ キャンセル |                                    |              |                                          |                                |  |  |  |  |
| ✓ 結果のPDFを表示 □ 文書設定 詳細               |                                    |              |                                          |                                |  |  |  |  |

【保存する場所の指定】>【保存】のクリックで変換開始となります。

Word の場合も同様です。

| PDF ファイルの保存 ×                                                                                                    |                          |                  |                                                                                                    |                  |  |  |  |  |
|----------------------------------------------------------------------------------------------------|--------------------------|------------------|----------------------------------------------------------------------------------------------------|------------------|--|--|--|--|
| Generation (Control of the second second |                          |                  |                                                                                                    |                  |  |  |  |  |
| 整理 ▼ 新しいフォルダ・                                                                                                    | _                        |                  |                                                                                                    | == 🗸 🔞           |  |  |  |  |
| 🚖 お気に入り                                                                                                    | <b>^</b> 名前 <sup>^</sup> | 更新日時             | 種類                                                                                                    | サイズ              |  |  |  |  |
| 🐔 SkyDrive                                                                                                    | 🔁 okuno12-01.pc          | df 2012/04       | /27 10:31 Adobe A                                                                                              | crobat 848 KB    |  |  |  |  |
| 🚺 ダウンロード                                                                                                    | 🔁 okuno12-02.pd          | df 2012/06       | /04 15:13 Adobe A                                                                                              | crobat 448 KB    |  |  |  |  |
| 📰 デスクトップ                                                                                                    | 🔁 okuno12-03.pc          | df 2012/07       | /04 23:44 Adobe A                                                                                              | crobat 417 KB    |  |  |  |  |
| 週 最近表示した場所                                                                                                    | 🔁 okuno12-04.pc          | df 2012/07       | /26 16:59 Adobe A                                                                                              | crobat 594 KB    |  |  |  |  |
|                                                                                                    | 2 0kuno12-05-90          | natu.ndf 2012/11 | /16.15.28 Adobe A                                                                                              | crobat 672 KB    |  |  |  |  |
| 🧊 ライブラリ                                                                                                    | - 12 い 作成                | するファイルの名移        | 休は Adobe Adobe Adobe Adobe Adobe Adobe Adobe Adobe Adobe Adobe Adobe Adobe Adobe Adobe Adobe Adobe Adobe Adobe | crobat 650 KB    |  |  |  |  |
| אלאד\$א 📑                                                                                                    | ᆋ아                       | くだとりへ日見          | Adobe A                                                                                                    | crobat 1,069 KB  |  |  |  |  |
| 📔 ピクチャ                                                                                                    | 1 of C                   | したよりし月安          | Adobe A                                                                                                    | crobat 395 KB    |  |  |  |  |
| 😸 ビデオ                                                                                                    | 🔁 ok 🖉                   | )ようにしましょう        | Adobe A                                                                                                    | crobat 290 KB    |  |  |  |  |
| 🚽 ミュージック                                                                                                    | 🔁 okanozoy               | 2010/02          | Adobe A                                                                                                    | crobat 114 KB    |  |  |  |  |
| 🞿 ホームガループ                                                                                                    | ~                        |                  |                                                                                                    |                  |  |  |  |  |
| ファイル名(N): PDF作成法1.pdf ~ ~ ~ ~ ~ ~ ~ ~ ~ ~ ~ ~ ~ ~ ~ ~ ~ ~ ~                                                                                                    |                          |                  |                                                                                                    |                  |  |  |  |  |
| ファイルの種類(T): PDF ファイル (*.PDF) V                                                                                                    |                          |                  |                                                                                                    |                  |  |  |  |  |
| <ul> <li>フォルダーの非表示</li> </ul>                                                                                                    | 2                        | こは、次ページに定        | ₹ 歳 (保存(                                                                                                    | (S) キャンセル<br>.:: |  |  |  |  |

PDF 変換 2/3

新HP:学校 CMS による"コンテンツ"の編集・公開は、

- 担当者は原稿を作成し、校長先生の発行承認を得る
- ② 担当者は、承認を得たファイル(一太郎またはワード)を PDF に変換する
- ③ 出来上がり〇〇たより PDF ファイルを、あらかじめ決められた保存場所に保存する

④ 学校 CMS を起動し, PDF 版〇〇たよりを「〇〇たよりページ」に登録(公開)する

という流れになります。

○○たより PDF ファイルの決められた保存場所とは、奥野小の場合は次の通り。

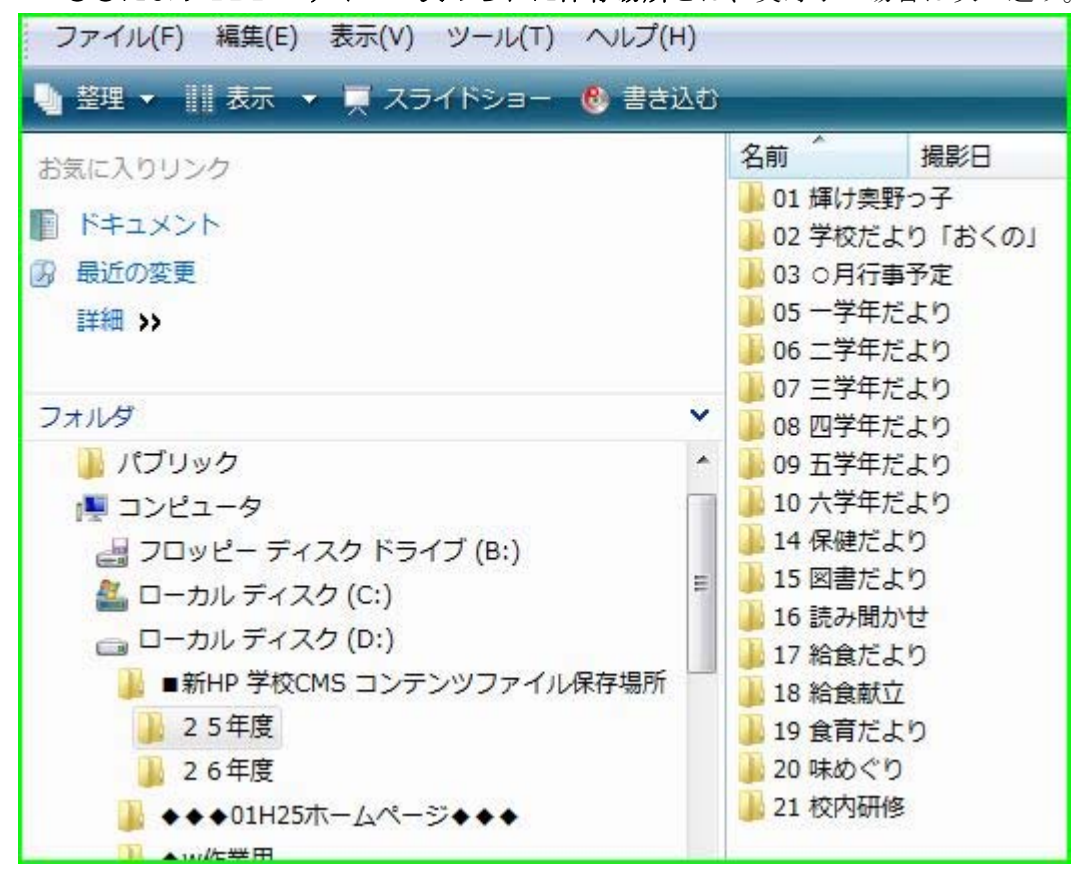

つまり、Vistaの場合、【スタート】->【コンピューター】->【D】->

【■新 HP 学校 CMS コンテンツファイル保存場所】—>【25年度】—>【担当フォルダー】 の順にたどります。

PDF に変換するソフト(Ikinari PDF Driver)は、教育員会が準備し各校のイントラネット・パ ソコンにインストールします。各校は、作業性を考慮して適切なPCに決めましょう。

現在,多くの先生は、〇〇たよりの作成に一**太郎ソフト**を使用しています。イントラPCには一 太郎ソフトをPCの校内設置当初からインストールしてありますから、

Ikinari PDF による PDF ファイル作成から学校 CMS による公開編集 といった一連の作業を連続して実行することができます。

(注意)① Ikinari PDF をコンピュータ室モニターであるパソコン(Windows7)にインストールし

ていることがあります。同PCには、一太郎ソフトは学校で独自購入した場合は別としてインスト ールされていないためファイルの表示もできません。一太郎ビューアを入れましょう。

② ○○たよりの多くは, PDF に変換して気が付きますが, 白紙ページおよび不要ページが含まれています。したがって PDF 変換においては, 印刷範囲(終端)を必ず指定しましょう。

以上

## PDF 変換 3/3